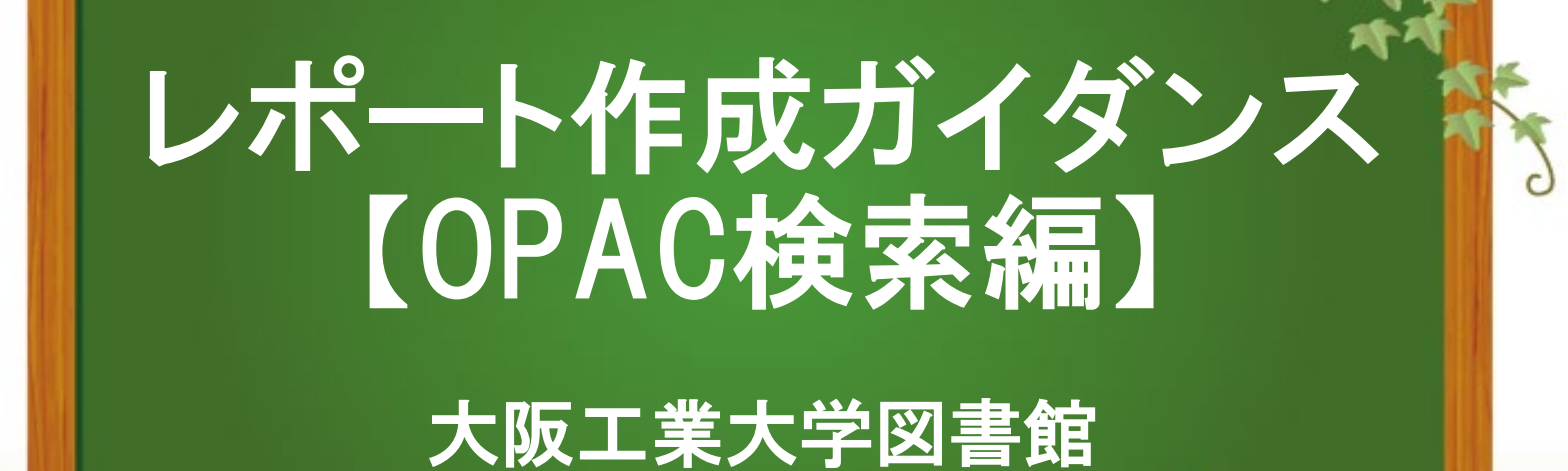

「OPAC」とは…

# <u>オンライン蔵書目録</u>

## ネット環境下であれば、図書館にある資料を どこからでも検索することができます。

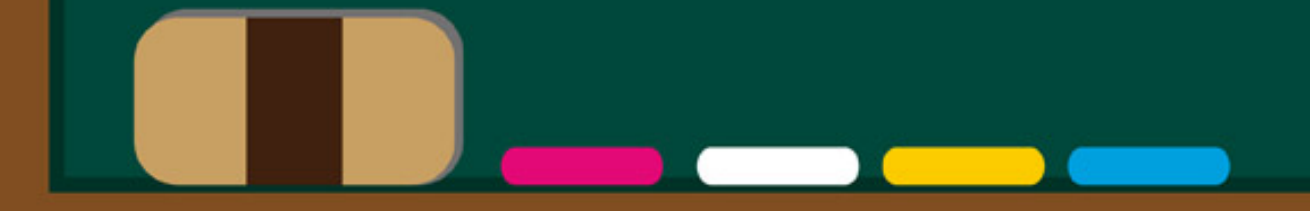

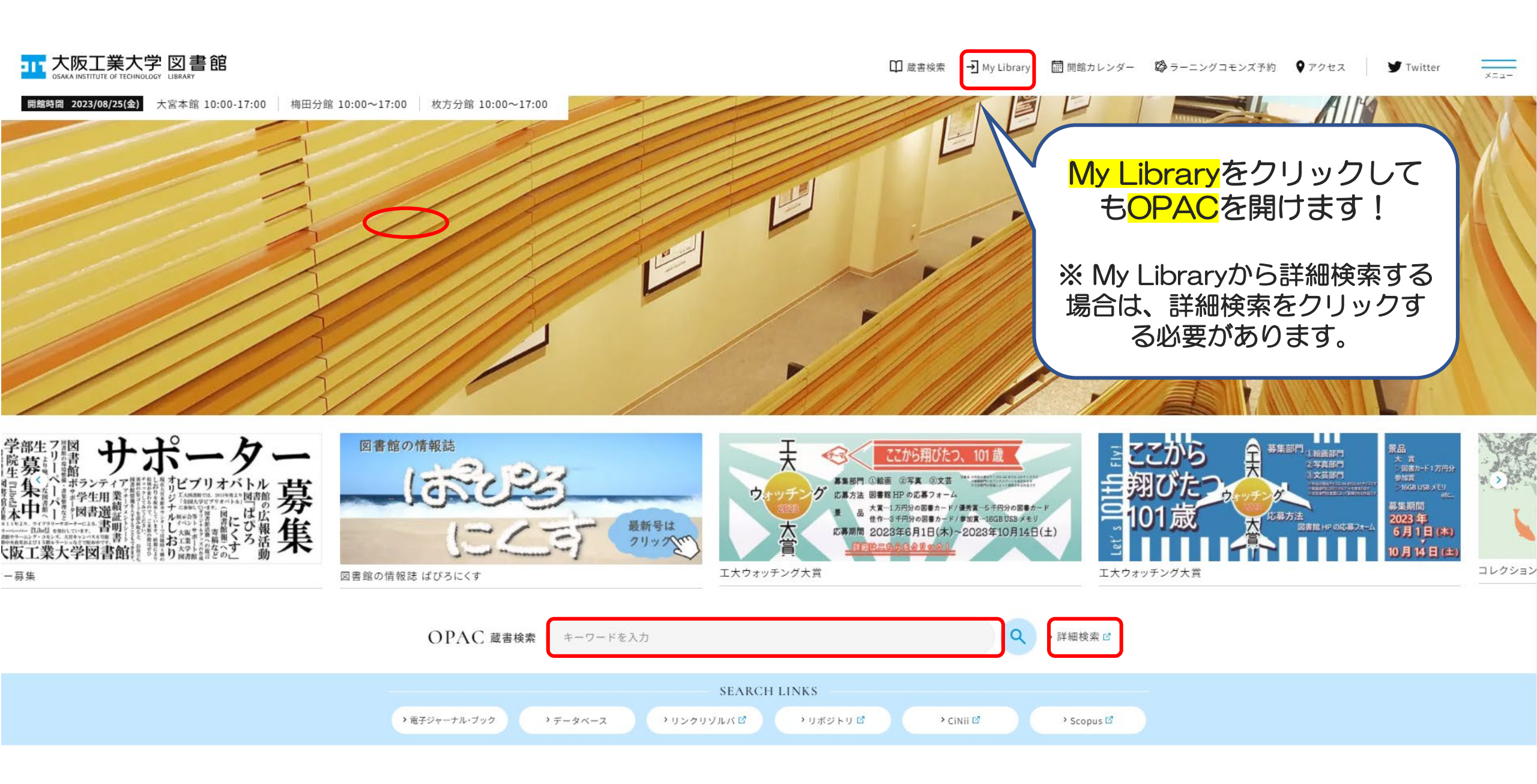

#### <u>検索トップに戻る</u>

### 図書館OPAC

| 🔍 目録検索 🔻 👱 My                  | Library 🔻                                                                                                    | 3             | 閲覧履歴 킻 | 検索履歴 | A English |
|--------------------------------|----------------------------------------------------------------------------------------------------|---------------|--------|------|-----------|
| エ大 エ大大宮 エ大梅田                   | 1 工大枚方 常翔中高 学園全体                                                                                                    | 他大学リポジトリ 横断検索 |        |      |           |
| 简易検索                           |                                                                                                    |               |        |      |           |
| *資料種 <mark> </mark>            | 書 □雑 □電子ブック □紀要 □巻号                                                                                                    | □論文 □学位論文     |        |      |           |
| 館内資料: □館内にある                   | 資料のみを検索対象にする                                                                                                    |               |        |      |           |
| キーワ                            | -                                                                                                    |               |        |      |           |
| かつ(AND) 🗸 タイト                  | ۱۰ ۲                                                                                                    |               |        |      |           |
| かつ(AND) <b>v</b> 著者名           | <ul> <li>Image: Construction of the second second seco</li></ul> |               |        |      |           |
| かつ(AND) 🗸 出版者                  | ~                                                                                                    |               |        |      |           |
| *出版年(西暦):                      | → - κ :                                                                                                    | ✓             |        |      |           |
| ISBN/ISSN :                    | *出版国コード:                                                                                                    | 参照            |        |      |           |
| NCID :                         | *言語コード:                                                                                                    | 参照            |        |      |           |
| 書誌ID: (                        | 分類:                                                                                                    | 参照            |        |      |           |
| 登録番号:                          | *資料形態:                                                                                                    | <b>~</b>      |        |      |           |
| 資料ID:                          | *部署:                                                                                                    | ~             |        |      |           |
| 請求記号:                          |                                                                                                    |               |        |      |           |
| 表示順: 出版年                       | □降順 	 表示件数:                                                                                                    | 2017 🗸        |        |      |           |
|                                |                                                                                                    |               |        |      |           |
|                                | ▶ 検索 クリア                                                                                                    |               |        |      |           |
| F 51 <i>(</i> 541)             |                                                                                                    |               |        |      |           |
| [凡例]<br>●所蔵館                   |                                                                                                    |               |        |      |           |
| 工大宮:大阪工業大学図書館                  | 大宮本館                                                                                                    |               |        |      |           |
| 工梅田:大阪工業大学図書館                  | 梅田分館                                                                                                    |               |        |      |           |
| 五次万·八阪工業八子凶皆品<br>損本館:損南大学図書館本館 | 1X/J JJ 26                                                                                                    |               |        |      |           |
| 損分館:損南大学図書館枚方:                 | 分館                                                                                                    |               |        |      |           |
| 広国一:広島国際大学図書館 広国三・広阜国際大学図書館    | 1号館<br>3号館                                                                                                    |               |        |      |           |
|                                |                                                                                                    |               |        |      |           |

<u>My Library</u>

<u>検索トップに戻る</u>

### 図書館OPAC

|                                    | 🔍 目録検索 🔻 👱 My Library 🔻                                                                                                    |                                                                                                    |                                                                                                    |                           |                                                    |                                                                                                    |          | 3    | 閲覧履歴 | 🤍 検索履歴 | A English |
|------------------------------------|----------------------------------------------------------------------------------------------------|----------------------------------------------------------------------------------------------------|----------------------------------------------------------------------------------------------------|---------------------------|----------------------------------------------------|----------------------------------------------------------------------------------------------------|----------|------|------|--------|-----------|
|                                    | エ大 エ大大宮                                                                                                    | 工大梅田                                                                                                    | 工大枚方                                                                                                    | 常翔中高                      | 学園全体                                               | 他大学                                                                                                    | リポジトリ    | 横断検索 |      |        |           |
| AND検索<br>2つ以上のキーワードで<br>指定して検索する方法 | <ul> <li>詳細検</li> <li>種別:</li> <li>資料:</li> <li>(</li> <li>(</li> <li></li></ul> | <ul> <li>案</li> <li>全て □ 図書</li> <li>第</li> <li>第</li> <li>9</li> <li>9</li> <li>9</li> <li>7</li> <li>9</li> <li>7</li> <li>7</li> <li>8</li> <li>8</li> <li>8</li> <li>9</li> <li>10</li> <li>10</li></ul> | <ul> <li>         ・</li> <li>         ・</li></ul> | i子ブック □<br>対象にする<br>I築 大学 | 紀要 □巻号<br>コード:<br>国語コード:<br>分態:<br>*資料形態:<br>表示件数: | <ul> <li>論文 □</li> <li>二</li> <li>二<th>学位論文<br/></th><th>■</th><th></th><th></th><th></th></li></ul> | 学位論文<br> | ■    |      |        |           |
|                                    | [凡例]<br>●所蔵館<br>工大宮:大阪工<br>工梅田:大阪工<br>工本約方:大阪工<br>損分館:損南大<br>広国三:広島国<br>広                                                                                                    | 義大学図書館<br>之学図書館<br>大学図書<br>学図書<br>学図書<br>部<br>が<br>大学<br>図書<br>部<br>和<br>た<br>が<br>学<br>図書<br>部<br>和<br>れ<br>た<br>が<br>学<br>図<br>書<br>部<br>記<br>れ<br>大<br>学<br>図<br>書<br>部<br>記<br>れ<br>た<br>が<br>学<br>図<br>書<br>部<br>記<br>れ<br>た<br>が<br>学<br>図<br>書<br>部<br>館<br>れ<br>れ<br>た<br>が<br>言<br>、<br>部<br>ま<br>記<br>れ<br>た<br>の<br>た<br>、<br>の<br>書<br>書<br>館<br>れ<br>れ<br>た<br>の<br>た<br>の<br>書<br>部<br>記<br>れ<br>た<br>の<br>た<br>の<br>ま<br>の<br>記<br>の<br>た<br>の<br>た<br>の<br>ま<br>の<br>記<br>の<br>た<br>の<br>た<br>の<br>の<br>た<br>の<br>た<br>の<br>た<br>の<br>た<br>の<br>た<br>の<br>た<br>の<br>た<br>の<br>た<br>の<br>た<br>の<br>た<br>の<br>た<br>の<br>た<br>の<br>た<br>の<br>た<br>の<br>た<br>の<br>の<br>た<br>の<br>の<br>の<br>の<br>の<br>の<br>の<br>の<br>の<br>の<br>の<br>の<br>の                                                                                                    | (<br>宮本館<br>田分館<br>(<br>方分館<br>号館<br>号館                                                                                                    | <b>炎 </b> 索               | クリア                                                |                                                                                                    |          |      |      |        |           |

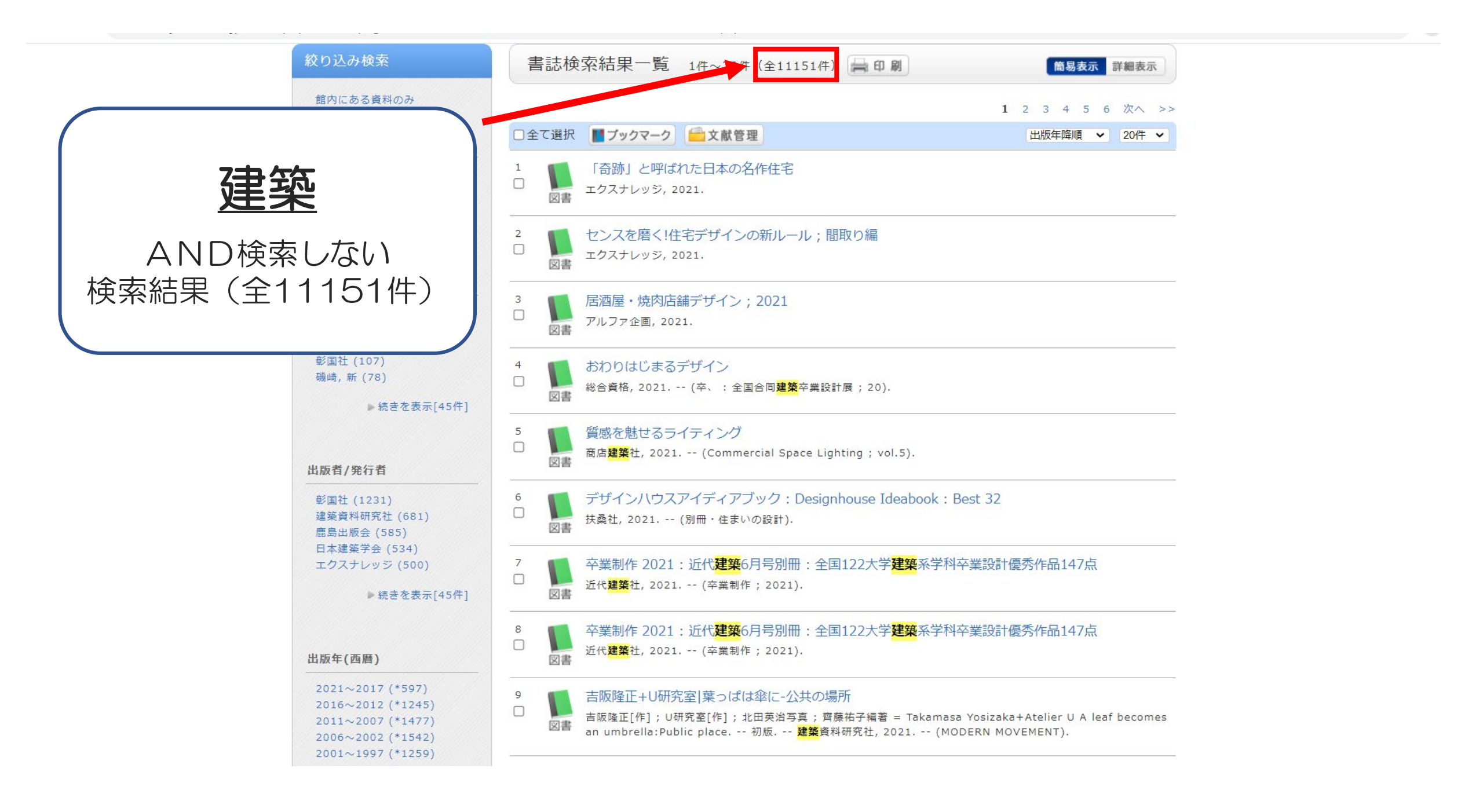

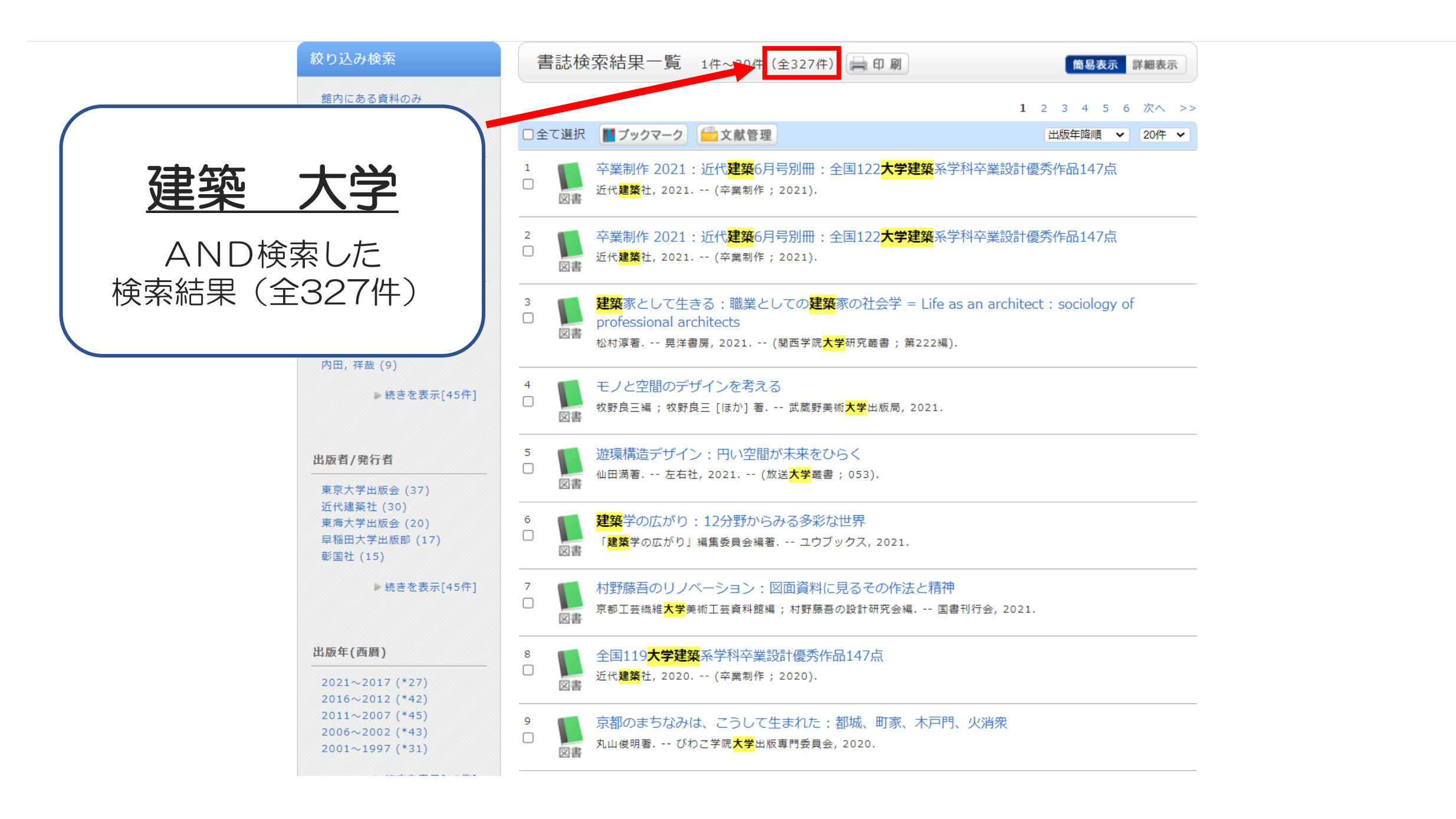

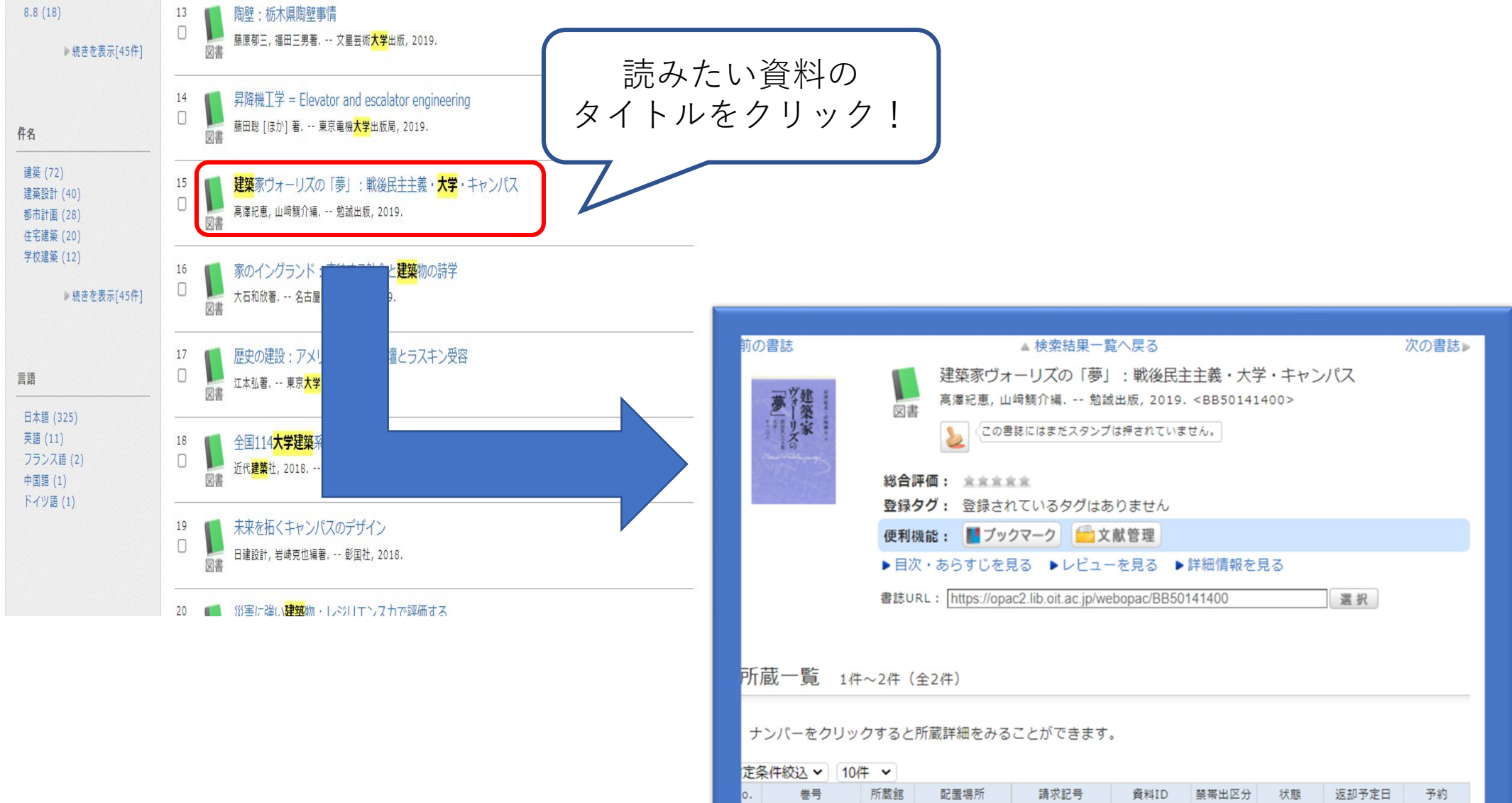

| - · |    | 1111001000 | HO GE NOTT | PR-3100 3  | 201100   | 200 million 1997 | IV STAN |           | 2.42 |
|-----|----|------------|------------|------------|----------|------------------|---------|-----------|------|
| 01  | 01 | エナウ        | T+         | 500 106UT  | 11001271 | ᄬᆈᆿ              | 貸出中     | 2021/7/13 | 0件   |
| 101 |    | TVR        | エヘー放凶者     | 523.130[[1 | 11001371 | 市山り              |         |           | 予約   |
| 02  |    | 工大宮        | 工大一般図書     | 523.136  T | 11900921 | 帯出可              |         |           | 0件   |

▲ このページのTOPへ

日次、ちにオビ

#### 🔍 目録検索 🔻 💄 My Library 🔻

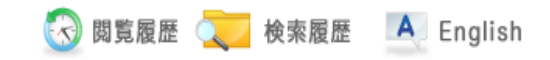

| 書誌詳細     |                             |                        |                     |              |          |      |            | 青印刷      | 関連情報                    |  |
|----------|-----------------------------|------------------------|---------------------|--------------|----------|------|------------|----------|-------------------------|--|
|          | 関連資料                        |                        |                     |              |          |      |            |          |                         |  |
| <b>a</b> | Eva                         | この世の春                  |                     |              |          |      |            |          | ▶ 著者からさがす               |  |
| <b>B</b> | $\mathcal{U}_{\mathcal{L}}$ |                        | ;上,下新潮              | 期社, 2017. <  | BB500704 | )4>  |            |          |                         |  |
|          | 他の検索サイトで探す                  |                        |                     |              |          |      |            |          |                         |  |
| E L      | 総                           | 合評価: 主 主               | .sk                 |              |          |      |            |          | NDLSearch               |  |
|          |                             | :<br>録 <b>タグ:</b> 登録され | こているタグはあ            | うりません        |          |      |            |          | CiNii Books             |  |
| 他の巻号を    | 見る                          | 利機能: 📕ブッ:              | ウマーク 💼文             | 献管理          |          |      |            |          |                         |  |
|          | •                           | 目次・あらすじを見              | 1る トレビュー            | -を見る 🌗       | 詳細情報を見   | 13   |            |          | 油士受资料庭习                 |  |
|          | 書                           | 誌URL: https://opa      | c2.lib.oit.ac.jp/we | bopac/BB5007 | 70404    |      | 選択         |          |                         |  |
|          |                             |                        |                     |              |          |      |            |          | **** 学(NII):同一条件検索      |  |
|          |                             |                        |                     |              |          | +++, |            | <u> </u> | NII):同一書話検索             |  |
| 所蔵一覧     | 1件~6                        | 牛(全6件)                 |                     |              |          | ٦Ŧ   | ĽIJ →      | · 頁出(    | ᅴ                       |  |
|          |                             |                        |                     |              |          | 禁    | 帯出 →       | ·貸出      | 不可<br><sub>ら取り寄せる</sub> |  |
| ナンバーを    | クリックす                       | ると所蔵詳細をみる              | ことができます             | 0            |          |      |            |          |                         |  |
| 大阪工業大学、  | / 10件 /                     | 1                      |                     |              |          | 7    |            |          | ILL貸借依頼(現物借用)           |  |
| No. 巻程   | 弓 所蔵                        | 館 配置場所                 | 請求記号                | 資料ID         | 禁帯出区分    | Har  | 返却予定日      | 予約       |                         |  |
| 0001 上   | 工大                          | 宮 工大一般図書               | 913.6  M  上         | 91171199     | 帯出可      |      |            | 0件       |                         |  |
| 0002 上   | 工梅                          | 田 工梅普通図書               | 913.6  M  上         | 97170659     | 帯出可      |      |            | 0件       | この書誌のQRコード              |  |
| 0003 上   | 工材                          | 方 工枚普通図書               | 913.6  M            | 98170781     | 帯出可      |      |            | 0件       |                         |  |
| 0004 下   | +                           | · 它 丁十二 机 网 争          | 012 6UMUT           | 01171200     | 뿌비고      | 岱山市  | 2020/11/11 | 1件       |                         |  |
| 0004 F   |                             | .百 工八一版凶者              | AT3'0  M   L        | 911/1200     | 市正可      | 東山中  | 2020/11/11 | 予約       |                         |  |
| 0005 下   | 工梅                          | 田工梅普通図書                | 913.6  M  下         | 97170658     | 帯出可      |      |            | 0件       |                         |  |
| 0006 下   | 工枚                          | 方 工枚普通図書               | 913.6  M            | 98170782     | 帯出可      |      |            | 0件       |                         |  |

#### 🔍 目録検索 🔻 💄 My Library 🔻

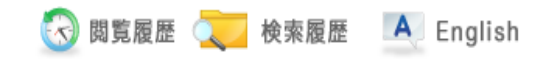

| 書                                                                                                    | 志詳細                                      |                            |                                     |                              |                |        |     |            | 日刷  | 関連情報                     |  |  |
|----------------------------------------------------------------------------------------------------|------------------------------------------|----------------------------|-------------------------------------|------------------------------|----------------|--------|-----|------------|-----|--------------------------|--|--|
|                                                                                                    |                                          |                            | この世の春                               | ▲ 検索結果一覧                     | へ戻る            |        |     |            |     | 関連資料<br>                 |  |  |
| Image: Second condition       Image: Second condition         Image: Second condition       Second condition         Image: Second condition       Second condition         Image: Second condition <td colspan="3">他の検索サイトで探す</td> |                                          |                            |                                     |                              |                |        |     |            |     | 他の検索サイトで探す               |  |  |
| 1996<br>1                                                                                                    |                                          | 総合言<br>登録ぐ                 | <b>平価: ★★★★</b><br>タ <b>グ:</b> 登録され | ☆<br>こているタグはあ                | 5りません          |        |     |            |     | NDLSearch<br>CiNii Books |  |  |
| 1                                                                                                    | 也の巻亏を見る                                  | 便利桃<br>▶目次                 | 機能: <b>■ブッ</b> ク<br>ス・あらすじを見        | <b>フマーク (=)☆</b><br>13 ▶レビュ- | 献管理<br>-を見る ▶≣ | 羊細情報を. | 見る  |            |     |                          |  |  |
|                                                                                                    |                                          | 書誌UI                       | RL : https://opa                    | c2.lib.oit.ac.jp/we          | bopac/BB5007   | 0404   |     | 選択         |     | 他大学資料確認<br>              |  |  |
|                                                                                                    |                                          |                            |                                     |                              |                |        |     |            |     | 他大学(NII):同一書誌検索          |  |  |
| 所<br>ナ<br>大阪コ                                                                                                    | 蔵一覧 1件<br>ンバーをクリッ・<br>:業大学 <b>マ</b> [10件 | ~6件(<br>クすると<br>- <b>、</b> | 内にあるので<br>「ることができる                  |                              |                |        |     |            |     |                          |  |  |
| No.                                                                                                    | 巻号                                       | 所蔵館                        | 配置場所                                | 請求記号                         | 資料ID           | 禁帯出区分  | 状態  | 返却予定日      | 予約  |                          |  |  |
| 0001                                                                                                    | ٢                                        | 工大宮                        | 工大一般図書                              | 913.6  M  上                  | 91171199       | 帯出可    |     |            | 0件  |                          |  |  |
| 0002                                                                                                    | F                                        | 工梅田                        | 工梅普通図書                              | 913.6  M  上                  | 97170659       | 帯出可    |     |            | 0件  | この書誌のQRコート               |  |  |
| 0003                                                                                                    | Ŀ                                        | 工枚方                        | 工枚普通図書                              | 913.6  M                     | 98170781       | 帯出可    |     |            | 0/# |                          |  |  |
| 0004                                                                                                    | ሻ                                        | 工大宮                        | 工大一般図書                              | 913.6  M  下                  | 91171200       | 帯出可    | 貸出中 | 2020/11/1: | 誰かれ | が貸出しているので                |  |  |
| 0005                                                                                                    | ۲<br>                                    | 工梅田                        | 工梅普通図書                              | 913.6  M  下                  | 97170658       | 帯出可    |     |            | 4   | ラは館内にない                  |  |  |
| the second second second second second second second second second second second second second second second se                                                                                                    | N                                        | 一枚万                        | 「枚晋诵図書                              | 913.6HM                      | 98170782       | 部出口    |     |            |     |                          |  |  |

#### 🔍 目録検索 🔻 💄 My Library 🔻

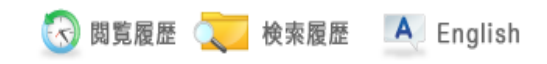

| 書                                                                                                    | 誌詳細                          |                    |                 |                            |                      |           |     |             | 青印刷            | 関連情報                                            |
|----------------------------------------------------------------------------------------------------|------------------------------|--------------------|-----------------|----------------------------|----------------------|-----------|-----|-------------|----------------|-------------------------------------------------|
|                                                                                                    |                              |                    |                 | ▲ 検索結果一覧                   | へ戻る                  |           |     |             |                | 関連資料<br>————————————————————————————————————    |
| 7                                                                                                    | si 🗢 Fra                     |                    | この世の春           |                            |                      |           |     |             |                | ▶ 著者からさがす                                       |
| E S                                                                                                    |                              | 図書                 | 宮部みゆき著          | 皆;上,下新調                    | 期社, 2017. <          | BB5007040 | )4> |             |                |                                                 |
| 〇〇首 〇〇首 〇〇首 〇〇首 〇〇首 〇〇首 〇〇一 〇〇一 〇〇 〇〇 〇〇 〇〇 〇〇 〇〇 〇〇 〇〇 〇〇 〇〇 〇〇 〇〇 〇〇 〇〇 〇〇 〇〇 〇〇 〇〇 〇〇 〇〇 〇〇 〇〇 〇〇 〇〇 〇〇 〇〇 〇〇 〇〇 〇〇 〇〇 〇〇 〇〇 〇〇 〇〇 〇〇 〇〇 〇〇 〇〇 |                              |                    |                 |                            |                      |           |     |             |                | 他の検索サイトで探す                                      |
|                                                                                                    |                              | 総合言                | 平価: ★★★3        | ksk.                       |                      |           |     |             |                | NDLSearch                                       |
|                                                                                                    |                              | 登録会                | <b>タグ:</b> 登録され | 1ているタグはあ                   | 5りません                |           |     |             |                | CiNii Books                                     |
|                                                                                                    | 他の巻号を見る                      | 便利核                | 職能: 📕ブッ         | クマーク 📄文                    | 献管理                  |           |     |             |                |                                                 |
|                                                                                                    |                              | ▶目次                | マ・あらすじを!        | 見る ▶レビュ-                   | -を見る ▶               | 洋細情素      | 111 | 111         | 22             | Al. 1 yes ble an estimat                        |
|                                                                                                    |                              | 書誌UI               | RL: https://opa | c2 lib oit ac in/we        | honac/BB5007         |           | 2   | 9 <u>[]</u> |                | 他大字貨料確認<br>———————————————————————————————————— |
| 所                                                                                                    | 蔵一覧 1件                       | ~6件(               | ~6件)            | ,                          |                      |           |     |             |                | 他大学(NII):同一条件検索<br>他大学(NII):同一書誌検索              |
|                                                                                                    |                              |                    |                 |                            |                      | <u> </u>  |     |             |                | 他機関から取り寄せる                                      |
| ナ<br>大阪:                                                                                                    | -ンバーをクリッ<br>□<br>□ 業大学 🔽 10件 | クすると<br>- <b>、</b> | 所蔵詳細をみる         | らことかできます                   |                      |           |     |             |                | ILL複写依頼(コピー取り寄せ)<br>ILL貸借依頼(現物借用)               |
| No.                                                                                                    | 巻号                           | 所蔵館                | 配置場所            | 請求記号                       | 資料ID                 | 禁帯出区分     | 状態  | 返却予定日       | 予約             |                                                 |
| 0001                                                                                                    | F                            | 工大宮                | 工大一般図書          | 913.6  M  上                | 91171199             | 帯出可       |     |             | 0件             |                                                 |
| 0002                                                                                                    | ۲<br>۲                       | 工梅田                | 工梅普通図書          | 913.6  M  上                | 97170659             | 帯出可       |     |             | 0件             | この書誌のQRコード                                      |
| 0003                                                                                                    | <u>۲</u>                     | 工枚方                | 工枚普通図書          | 913.6  M                   | 98170781             | 帯出可       |     |             | 0件             | (a).Sec85736(a)                                 |
|                                                                                                    |                              |                    |                 |                            |                      |           |     |             |                |                                                 |
| 0004                                                                                                    | т                            | 工大宮                | 工大一般図書          | 913.6  M  下                | 91171200             | 帯出可       | 貸出中 | 2020/11/11  | 1件<br>予約       |                                                 |
| 0004<br>0005                                                                                                    | र<br>र                       | 工大宮<br>工梅田         | 工大一般図書          | 913.6  M  下<br>913.6  M  下 | 91171200<br>97170658 | 帯出可       | 貸出中 | 2020/11/11  | 1件<br>予約<br>0件 |                                                 |

| ■ リサ | ーチカード 🔳 |      | 年月日(No.) |            |           |      |  |  |  |
|------|---------|------|----------|------------|-----------|------|--|--|--|
| 書名   |         |      |          |            |           |      |  |  |  |
| 配置場所 |         | 資料ID |          | 請求記号       |           |      |  |  |  |
| MEMO |         |      |          |            |           |      |  |  |  |
|      |         | 1.1  | -        |            | 大阪工業大学    | 之間書館 |  |  |  |
|      |         |      | ごす       | ご自由<br>利用下 | ョに<br>さい。 |      |  |  |  |

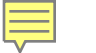

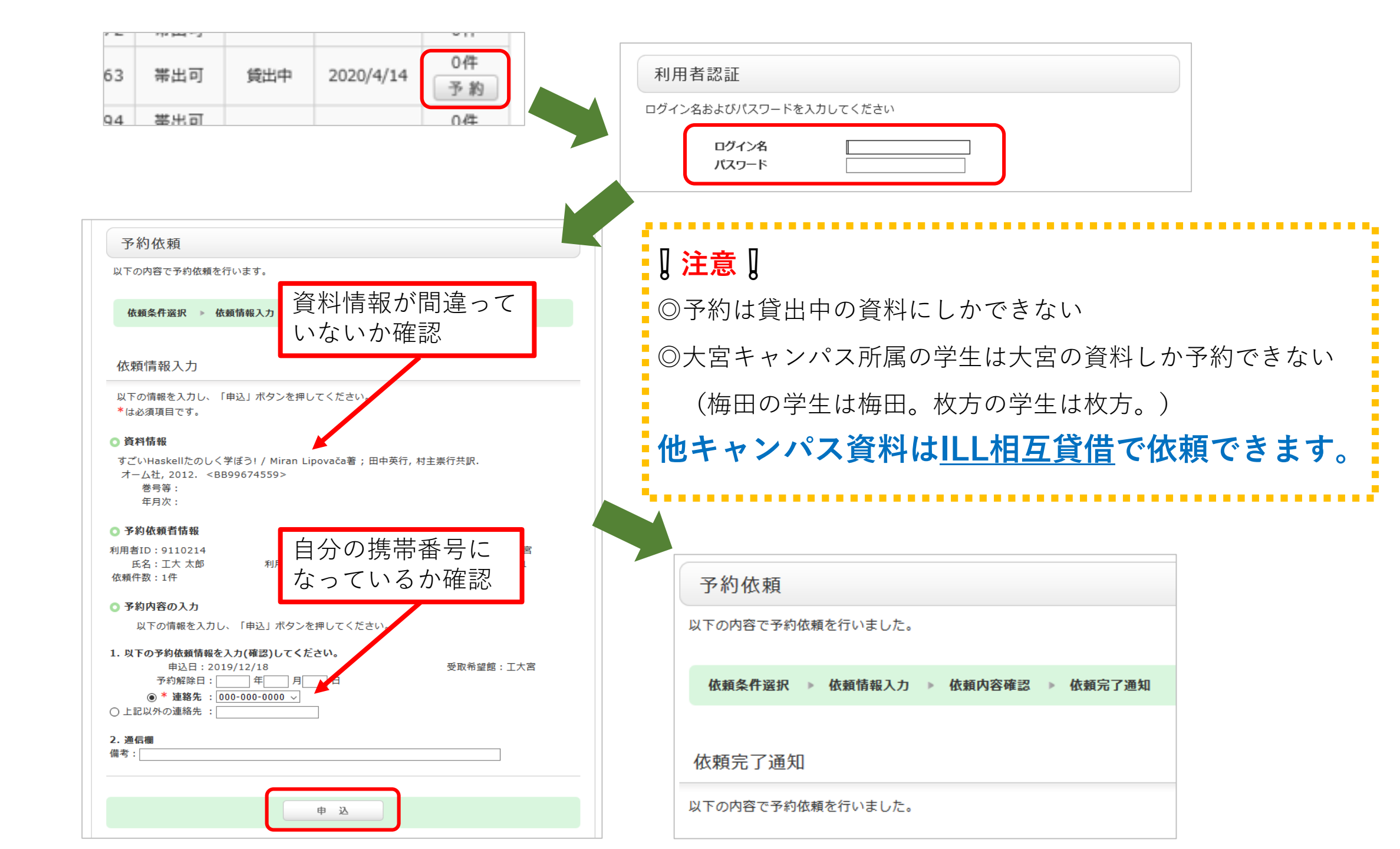

## OPACを使いこなして、 実りのある大学生活にしましょう!

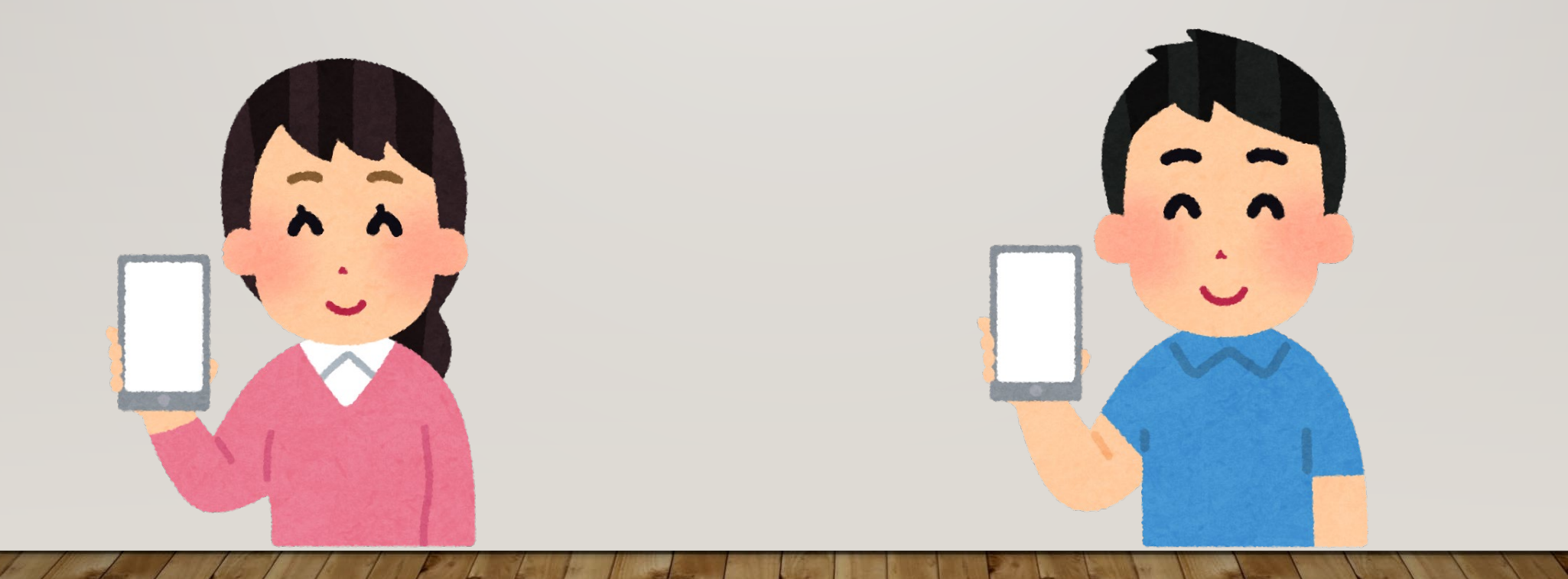